# 検索結果から予約する方法

ログイン後に利用できる機能です(パスワードを発行していないかたは利用できません)。 検索結果から、希望の資料を指定し、予約を行います。

検索結果以外の機能(「新着資料」や「予約ベスト」、「雑誌一覧」など)から予約を行う場合も、 基本的な操作は同じです。

- !延滞中の資料がある場合は予約できません。
- \*パスワードを発行していても、オレンジ色の貸出カードをお持ちのかた(=佐倉市外のかた) はご利用できません。
- \*資料がご用意できた際に、メールでの連絡を希望する場合は、あらかじめ「連絡先変更」画 面でメールアドレスを登録して、予約連絡方法を「メール」に指定してください。

### (ご) 検索結果から、「予約かご」使って予約する場合

- \*複数の資料をまとめて予約する時に便利です。
- \* すでに予約の上限(20件)まで予約をしてしまっている場合に、「予約かご」に入れておくと、 後日予約件数に空きができた時に、「予約かご」からすぐ予約をすることもできます。
- \*予約したい資料に表示される「予約かご」をクリックしただけでは、予約手続きは完了しません。予約を完了させるには、画面上部に表示される「予約かご」をクリックして、予約処理に 進んでください。
- 1. 予約したい資料に表示されている「予約かご」をクリックします。
  - \*他にも予約したい資料がある場合は、同じ作業(検索結果から予約したい資料に表示されている「予約かご」をクリックする)を繰り返していきます。

|                                             |                                                                                                    |               |        | _ 0             |
|---------------------------------------------|----------------------------------------------------------------------------------------------------|---------------|--------|-----------------|
| https://www.library.city.sakura.lg.jp/opac/ | OPP1400 ター 量 C 🧟 検索結果一覧表示   佐倉 ×                                                                                                    |               |        | ₩ 🖈             |
| すすめ                                         |                                                                                                    |               | 資料形態   |                 |
| 種検索                                         | 1<br><b> <u> 輸出現</u>まの<br/><sup> いまままでは</sup><br/><sup> にまままでは</sup><br/><sup> にまままでは<br/><sup> にまままでは</sup><br/><sup> にまままでは</sup><br/><sup> にまままでは</sup><br/><sup> にまままでは</sup><br/><sup> にまままでは</sup><br/><sup> にまままでは</sup><br/><sup> にまままでは</sup><br/><sup> にまままでは</sup><br/><sup> にまままでは</sup><br/><sup> にまままでは</sup><br/><sup> にまままでは<br/><sup> にまままでは<br/><sup> にまままでは</sup><br/><sup> にまままでは<br/><sup> にまままでは<br/><sup> にまままでは<br/><sup> にまままでは<br/><sup> にまままでは<br/><sup> にまままでは<br/><sup> にまままでは<br/><sup> にまままでは<br/><sup> にまままでは<br/><sup> にまままでは<br/><sup> にまままでは<br/><sup> にまままでは<br/><sup> にまままでは<br/><sup> にまままでは<br/><sup> には</sup><br/><sup> には</sup></sup></sup></sup></sup></sup></sup></sup></sup></sup></sup></sup></sup></sup></sup></sup></sup></sup></b> | 1.「予約かご」をクリック | フレます   |                 |
| 状況                                          | 新潮社 2017 2                                                                                                    |               |        |                 |
| リスト                                         | time transfer<br>by Google Bc テ約かご                                                                                                    |               |        |                 |
| 先変更                                         |                                                                                                    |               |        |                 |
| 登録                                          | 2 騎士団長殺し 第2部                                                                                                    |               |        |                 |
| <i>Ь</i>                                    | ● 新聞 #150 新聞 #150 新聞 #150 新聞 #150 新聞 #150 新聞 #150 新聞 #150 新聞 #150 新聞 #150 新聞 #150 新聞 #150 新聞 #150 新聞 #150 新聞 #150 新聞 #150 新聞 #150 新聞 #150 新聞 #150 新聞 #150 新聞 #150 新聞 #150 新聞 #150 新聞 #150 新聞 #150 新聞 #150 新聞 #150 新聞 #150 新聞 #150 新聞 #150 新聞 #150 新聞 #150 新聞 #150 #150 #150 #150 #150 #150 #150 #150                                                                                                    |               |        |                 |
|                                             |                                                                                                    | *例えばこちらの本もま   | とめて予約し | たいは             |
|                                             | by Google Bo<br>oks                                                                                                    | 🚽 合は、続けてこの「予  | 約かご」もク | リック             |
|                                             | 3                                                                                                    | してください。次の作    | 達でまとめて | 予約日             |
|                                             | 村上春樹「 <mark>騎士団長殺し</mark><br>No                                                                                                    |               |        | 1.42.           |
|                                             | The 大森 望<br>Image 河出書房新社                                                                                                    | 続きに進むことができ    | ます。    |                 |
|                                             |                                                                                                    |               |        |                 |
|                                             |                                                                                                    |               | Ŀ      | $\sim$          |
|                                             |                                                                                                    |               |        |                 |
|                                             |                                                                                                    |               | - 17 🕼 | 8 15:50 2018/06 |

#### 2. 画面上部に「選択した書誌を予約かごに登録しました。」と表示されます。

| 予約を完了させるには                                             | 、画面上部の「予約かご」をクリックし、予約:                                   | 手続きに進みます。                                        |
|--------------------------------------------------------|----------------------------------------------------------|--------------------------------------------------|
| 🕞 💿 🙋 https://www.library.aty.sskureJg.jp/opac/OPP1400 |                                                          | _ <b>□ ×</b><br>介★≎<br>乙(1件)<br>録色:白             |
| 検索キーワード Q 検索                                           | ● 選択した書誌を予約かごに登録しました。                                    | 絞り込み検索<br>所蔵館                                    |
| 詳細検索                                                   | 検索結果 覧表示                                                 | 志津 (3)<br>佐倉 (2)<br>志分館 (2)                      |
| *この段階では、まだ予約                                           | は完了していません<br><sup>並べ貰え</sup> 2. 予約手続きを完了する<br>クリックして、予約手 | には、「予約かご」を<br>続きに進みます                            |
| 和 相 奥 科<br>予約 ベスト                                      | 1 ~ 3 件<br>先頭へ 前へ 1 次へ 最後へ                               | HarukiMuraka<br>mi(2)<br>太恋婦(1)                  |
| 雑誌一覧<br>おすすめ                                           | 図書 (3) 雑誌 (0) A V (予約は窓口でのみ) (0) 紙芝居 (0)                 | 費給由美 (1)<br>資料形態                                 |
| 履歴検索                                                   |                                                          | 一 <sup>州</sup> 交(3)                              |
| 利用状況 マイリスト                                             | 1<br><del> 騎士団長殺し</del><br>第1部<br>本語の<br>村上 春樹           |                                                  |
| 連絡先変更                                                  | 新潮社<br>2017.2<br>                                        | <ul> <li>▶ (a) ⊗ 15:51<br/>2019/06/21</li> </ul> |

予約選択中の資料が表示されますので、予約をしたい資料をチェックします。この画面では、
 1件だけですが、複数予約する場合は、予約したい資料すべてにチェックします。

| Company Company City sakura la in/opac/OPP120 | 10 0 - 日 〇 🧭 天約休頼」 休会市立原書 🗙 |              |          |          |                             |
|-----------------------------------------------|-----------------------------|--------------|----------|----------|-----------------------------|
|                                               |                             |              |          |          |                             |
| カレンダー                                         | 「加」「「加」」                    |              |          |          |                             |
| 詳細検索                                          | あなたが選択中の書誌です。               |              |          |          |                             |
| 分類検索                                          | る項目を選択した上、「確認画面」            | に進む」小タンをクリック | ノしてください。 |          |                             |
| ボタン式                                          | 予 書名等                       | 著者等          | 出版社等     | 形態       |                             |
| 新着資料                                          | 騎士団長殺し 第1部                  | 村上 春樹著       | 新潮社;2017 | 20 cm; 5 |                             |
| 予約ベスト                                         |                             |              |          | 07p      |                             |
| 雑誌一覧                                          | 本を受取る図書                     |              |          |          |                             |
| おすすめ                                          | <sup>日井公民館</sup> 3. 予約      | りしたい資料を      | チェックしま   | きす       |                             |
| 履歷検索                                          |                             |              |          |          |                             |
| 利用状況                                          | 予約連絡方法を選択してください。<br>連絡不要 🗸  | 9            |          |          |                             |
| マイリスト                                         |                             |              |          |          |                             |
| 連絡先変更                                         | → 確認画面に進む 💧 🍵 削除            | <b>ー</b> クリア |          |          |                             |
| 新着登録                                          |                             |              |          |          | LA.                         |
| ホーム                                           | あなたの <b>予約中の資料</b> はありませ。   | h.           |          |          |                             |
| - 👌 🜔 🎒 🛛 🖉                                   |                             |              |          |          | ▲ 🕞 🅼 🛞 16:06<br>2018/06/21 |

4. 予約した資料を受け取りたい図書館を「▼」をクリックして選択します。
 \*通常、一番上部には貸出カードを登録・更新した館が表示されます。

| Https://www.library.city.sakura.jg.jp/opac/OPP1200 |                                                  | _ □ ×<br>À ★ ≎      |
|----------------------------------------------------|--------------------------------------------------|---------------------|
| カレンダー                                              | 入力 確認 完了                                         | ^                   |
| 詳細検索                                               | あなたが <b>選択中の書誌</b> です。                           |                     |
| 分類検索                                               | 各項目を選択した上、「確認画面に進む」ボタンをクリックしてください。               |                     |
| ボタン式                                               | * #249 4. 資料を受け取りたい図書館を選択します                     |                     |
| 新着資料                                               | ▶7)<br>局 前土団長殺し第1部<br>水土 音問者 初間12,2017 2.0 Cm, 5 |                     |
| 予約ベスト                                              | M 07 p                                           |                     |
| 雑誌一覧                                               |                                                  |                     |
| おすすめ                                               | 佐倉 図書館<br>日井公民館<br>主連入館                          |                     |
| 履歷検索                                               | 志津図書館<br>佐倉南図書館                                  |                     |
| 利用状況                                               | 根郷公民館 さい。<br>和田公民館<br>北志津児童センター                  |                     |
| マイリスト                                              | 男女平等センター                                         |                     |
| 連絡先変更                                              | → 確認画面に進む                                        |                     |
| 新着登録                                               |                                                  | EA                  |
| ホーム                                                | あなたの <b>予約中の資料</b> はありません。                       | ·                   |
| 🕂 ⊾ 🛛 📜 🏮 🖉                                        | •                                                | 16:07<br>2018/06/21 |

5. 予約連絡方法(電話、メール、連絡不要)を「▼」をクリックして選択します。

| CORE Attps://www.library.city.sakura.lg.jp/opac/OPP1200 | ,ନ - ଲି ୯ 🏹      | 予約依賴   佐倉市立図書 ×                                           |              |          |                  | <b>∩</b> ★♥                                   |
|---------------------------------------------------------|------------------|-----------------------------------------------------------|--------------|----------|------------------|-----------------------------------------------|
| カレンダー                                                   | 入力               | 確認 完了                                                     |              |          |                  | Â                                             |
| 詳細検索                                                    | あなたが             | 選択中の書誌です。                                                 |              |          |                  |                                               |
| 分類検索                                                    | 各項目を追<br>「C 全選   | <ul> <li>選択した上、「確認画面</li> <li>択</li> <li>〇 全解除</li> </ul> | に進む」ボタンをクリック | っしてください。 |                  |                                               |
| ボタン式                                                    | 予約               | 書名等                                                       | 著者等          | 出版社等     | 形態               |                                               |
| 新着資料                                                    | ☑ 騎士             | 団長殺し 第1部                                                  | 村上 春樹著       | 新潮社;2017 | 20 cm; 5<br>07 p |                                               |
| 予約ベスト                                                   |                  |                                                           |              |          |                  |                                               |
| 雑誌一覧<br>                                                | 本を受取る            | る図書館を選択                                                   |              |          | + +              |                                               |
| 89990<br>尾甌絵委                                           | EHAR             | 5.                                                        | <b>· </b>    | 法を選択しる   | ます               |                                               |
| ngite tve.来<br>利用状況                                     | 電話<br>メール<br>連絡不 | 選択してください。                                                 | 0            |          |                  |                                               |
| マイリスト                                                   |                  |                                                           |              |          |                  |                                               |
| 連絡先変更                                                   | ▶ 確認             | 画面に進む 📘 🏛 削除                                              | <b>ー</b> クリア |          |                  |                                               |
| 新着登録                                                    |                  |                                                           |              |          |                  | ٤٨                                            |
| <b>ホーム</b>                                              | あなたの             | 予約中の資料はありませ。                                              | ω.           |          |                  | , v                                           |
| 🗉 🔚 🖉 📜 🔕                                               |                  |                                                           |              |          |                  | <ul> <li>16:17</li> <li>2018/06/21</li> </ul> |

#### 6.「確認画面に進む」をクリックします。

|                                                      |                                      |                               |                |            |          | _ 0 X                       |
|------------------------------------------------------|--------------------------------------|-------------------------------|----------------|------------|----------|-----------------------------|
| CO C https://www.library.city.sakura.lg.jp/opac/OPP1 | 1200 🔎 - 🔒 🖒 🙋 予約                    | 的依赖丨佐倉市立図書 ×                  |                |            |          | <b>n</b> ★≎                 |
| 0+0U19233                                            | あなたか<br>選択<br>タ<br>項日を選択             | <b>中の吉誌</b> です。<br>したト 「確認両面( | - 准わし ボタンをクロック | コーティださい    |          | ^                           |
| 分類検索                                                 | 日頃日で度い                               |                               |                | 00000      |          |                             |
| ボタン式                                                 | 予                                    | 書名等                           | 著者等            | 出版社等       | 形態       |                             |
| 新着資料                                                 | 約                                    | ■約1 第1 如                      | おと素は変          | 安氏油炒牛,2017 | 2.0 cm 5 |                             |
| 予約ベスト                                                |                                      | 95 I dp                       | 们上 甘饲有         | 和府灶,2017   | 07p      |                             |
| 雑誌一覧                                                 |                                      |                               |                |            |          |                             |
| おすすめ                                                 | 本を受取る図 日井公民館                         | 書館を選択してくたる                    | さしい。           |            |          |                             |
| 履歷検索                                                 |                                      |                               |                |            |          |                             |
| 利用状況                                                 | 予約連絡方法                               | <sub>を適</sub> 6.「存            | 権認画面に進         | む」をクリッ     | ックします    |                             |
| マイリスト                                                | 理船小麦▼                                |                               |                |            |          |                             |
| 連絡先変更                                                | → 確認画面                               | 前に進む 🇂 削除                     | <b>ー</b> クリア   |            |          |                             |
| 新着登録                                                 |                                      |                               |                |            |          |                             |
| ホーム                                                  | あなたの <b>予約</b>                       | <b>中の資料</b> はありませ/            |                |            |          |                             |
|                                                      |                                      |                               |                |            |          |                             |
|                                                      | ・・・・・・・・・・・・・・・・・・・・・・・・・・・・・・・・・・・・ |                               |                |            |          |                             |
| = ⊾ 🛛 📜 🚺                                            |                                      |                               |                |            |          | ▲ 🕞 🔓 ⊗ 16:19<br>2018/06/21 |

7. 確認画面が表示されます。資料名、受取図書館、予約連絡方法を確認し、「予約申込」をクリックします。予約をやめる、または予約を間違えた場合などは、「キャンセル」をクリックしてください。

|                                                 |                                           |              |          |                     |      |            | ×      |
|-------------------------------------------------|-------------------------------------------|--------------|----------|---------------------|------|------------|--------|
| ← () 🍘 https://www.library.city.sakura.lg.jp/op | ac/OPP1200 👂 - 🔒 🖒 🙋 予約依頼   佐倉市立図書        | ×            |          |                     |      | <b>î</b>   | ★ 🌣    |
| カレンダー                                           | 入力 確認 完了                                  |              |          |                     |      |            | ^      |
| 詳細検索                                            | あなたが <b>選択中の書誌</b> です。<br>予約内容をご称取った 「予約」 | キバー ボタンをクリック | アイゼキい    |                     |      |            |        |
| 分類検索                                            | 書名等                                       | 著者等          | 出版社等     | 形態                  |      |            |        |
| ボタン式                                            | 騎士団長殺し 第1部                                | 村上 春樹著       | 新潮社;2017 | 2 0 c m; 5<br>0 7 p |      |            | - 1    |
| 新着資料                                            |                                           |              |          |                     |      |            |        |
| 予約ベスト                                           | あなたが選択した受取図書館                             |              |          | _                   |      |            |        |
| 雑誌一覧                                            | 7.「予約                                     | 約申込」をク       | リックします   | -                   |      |            |        |
| おすすめ                                            | あなたが選<br>連絡不要                             |              |          |                     |      |            |        |
| 履歷検索                                            |                                           | ですか 2        |          |                     |      |            |        |
| 利用状況                                            | ● 予約申込                                    | >tri         |          |                     |      |            |        |
| マイリスト                                           |                                           | <u> </u>     |          |                     |      |            |        |
| 連絡先変更                                           | あなたの <b>予約中の資料</b> はありま                   | せん。<br>* 予   | が約をやめる地  | 楊合などは∣              | 「キャン |            |        |
| 新着登録                                            |                                           | +            | ルーをクリッ   | クレます                |      |            |        |
| ホーム                                             | 3 ヘルプ                                     |              |          | 7069                |      | μΛ.        |        |
|                                                 |                                           |              |          |                     |      |            | ~      |
| 🕂 🔚 🖉 📜 🌔                                       |                                           |              |          |                     | -    | 16 8 2018/ | /06/21 |

# 8.利用状況画面に移動し、予約依頼を受け付けた旨の表示がでます。1日後に利用状況を確認してください。

| キーワード     | 利用 | 状況者 | 長示              |                |                |               |       |
|-----------|----|-----|-----------------|----------------|----------------|---------------|-------|
| ンダー       |    |     |                 |                | 予約依頼を受付ました。    |               |       |
| 検索        |    |     |                 | 1日後            | に利用状況をご確認ください。 |               |       |
| 検索        | あな | たにす | <b>き出中の資料</b> で | <b>ं</b> च.    | K              |               |       |
| ン式        | 貸出 | 項   | 資料番号            | 返却期限日          |                | 如仁 圣约士哲       | 大巫山山山 |
| 資料        | 延  | m   |                 |                | ▲面工            | 即に、アが北次親      | を受け付け |
| ベスト       | 反  | 1   | 21017771        | 2018/06/2      | おはなしのろうそ た旨の ま | 長示がでます        |       |
| - 皆       |    |     | 3               | 4              |                |               |       |
| 50<br>10  |    | 2   | 21053066<br>3   | 2018/06/2<br>4 | かたれ やまんば 第三集   | 貸出中           |       |
| 食索        |    | 3   | 21073265<br>7   | 2018/06/2<br>7 | むかし話ワールドへようこそ! | 貸出中(延長<br>不可) |       |
|           |    | 4   | 22012982<br>9   | 2018/06/2<br>8 | かたつむりとさる       | 貸出中           |       |
| <b>代況</b> |    | 5   | 22030111        | 2018/06/2      | ちいさいちいさいおばあさん  | 4 中出貨         |       |
| 況<br>スト   |    |     | 3               | 8              |                |               |       |

|                                                            |              |                             |                                  |                                |                |                |       |     |      | Ŀ        | - 8 X               |
|------------------------------------------------------------|--------------|-----------------------------|----------------------------------|--------------------------------|----------------|----------------|-------|-----|------|----------|---------------------|
| 🗲 🕘 🙋 https://www.library.city.sakura.lg.jp/opac/OPP1200 🚽 | 0 - 🔒        | C C                         | 利用状況表示 佐                         | 會市立 ×                          |                |                |       | 1   |      |          | ሰ 🛧 🌣               |
|                                                            |              | 11                          | 52019470<br>5                    | 2018/07/0<br>5                 | いちばん           | つよいのはオレだ       |       | 貸出口 | Þ    |          | ^                   |
|                                                            |              | 12                          | 51031938<br>7                    | 2018/07/0<br>5                 | 松谷みよ           | 子の本 6          |       | 貸出印 | Þ    |          |                     |
|                                                            | ▶ あな<br>予約取消 | 貸出<br>たが <b>う</b><br>項<br>番 | 延長 – ク<br><b>予約中の資料で</b><br>資料番号 | リア<br>す。<br>予約日<br>予約有効期<br>限日 | 状態<br>予約順<br>位 | 書名             | 予約館   |     | 連絡方法 |          |                     |
|                                                            |              | 1                           |                                  | 2018/06/2<br>2                 | 予約受<br>付済      | 騎士団長殺し 第1<br>部 | 日井公民館 | ~   | 連科   |          | - 1                 |
|                                                            | Â            | 予約日                         | 取消 🖌 👍 予                         | 約内容変更                          | <b>-</b> クリフ   | 7              |       |     |      |          |                     |
| * 画面下部に予約中の資料か                                             |              | ちっ                          | れます。                             | ドレス変                           | 更              |                |       |     |      |          |                     |
|                                                            | <b>6</b> ^   | ルプ                          |                                  |                                |                |                |       |     |      | ۲        |                     |
| = 🛓 🛛 🗒 🗿 🖉                                                |              |                             | •                                |                                |                |                |       |     |      | • 17 6 8 | 10:31<br>2018/06/22 |

## (ご)検索結果から、「予約依頼」を使って予約する場合

\*1件だけ予約したい場合などには、「予約かご」より少ない手順で予約ができます。

1. 検索結果から、予約したい資料名をクリックします。

|                                                    |                                                                                                    | _         | 0 X                |
|----------------------------------------------------|----------------------------------------------------------------------------------------------------|-----------|--------------------|
| Attps://www.library.city.sakura.lg.jp/opac/OPP1400 | - → ⊖ C 2 検索結果一覧表示   佐倉 ×                                                                                                    |           | ሰ 🛧 🌣              |
| 雑誌一覧                                               |                                                                                                    | 豊崎由美 (1)  | ^                  |
| おすすめ                                               |                                                                                                    | 資料形態      |                    |
| 履歷検索                                               | <b>特士団長殺し</b> 第1部                                                                                                    | - my (3)  |                    |
| 利用状況                                               | 新期社 2017.2                                                                                                    |           |                    |
| マイリスト                                              | Nor General Book Field State State                                                                                                    |           |                    |
| 連絡先変更                                              | 1. 貝科石をグリジンにより                                                                                                    |           | - 1                |
| 新着登録                                               | <b> <u> <u> <u> <u> </u> <u> <u> </u> <u> <u> </u> <u> <u> </u> <u> </u> <u> <u> </u> <u> </u></u></u></u></u></u></u></u></b> |           |                    |
| ムーホ                                                | HLBE 村上 春樹<br>新期社<br>2017.2                                                                                                    |           |                    |
|                                                    | by Google Bo e 予約かご<br>oks                                                                                                    |           |                    |
|                                                    | 3                                                                                                    |           |                    |
|                                                    | 村上春樹「 <mark>騎士団長殺し</mark> 」メッタ斬り!<br>No                                                                                                    |           |                    |
|                                                    | 「ここ」<br>「mage 河出書房新社                                                                                                    |           |                    |
|                                                    | 2017. 4                                                                                                    |           |                    |
|                                                    | ■予約かご                                                                                                    | Ŀ٨        |                    |
| 4 ⊾ 🛛 📜 🌖 🖉                                        |                                                                                                    | • 🗊 🔓 😣 2 | 10:37<br>018/06/22 |

2.「検索結果詳細表示画面」に移動しますので、画面右側の「予約依頼」をクリックします。

. 🗇 X

| COPP1500?         | ○ - 🔒 🖒 🙋 検索結果詳細表示   佐倉 ×                                                                                                    | <b>``</b> ★ ♥                                |
|-------------------|----------------------------------------------------------------------------------------------------|----------------------------------------------|
|                   |                                                                                                    | →予約かご(0件) 背景色: 白 黒                           |
| 検索キーワード Q 検索      | 検索結果詳細表示                                                                                                    |                                              |
| カレンダー             | <<前資料 1件目/3件中 次資料>>                                                                                                    |                                              |
| 詳細検索              | <b>weight and </b> 騎士団長殺し: 第1部                                                                                                    |                                              |
| 分類検索              | 第1士団長数<br>となどのです。<br>などをつくトル第1部<br>まれて、<br>などのでする。<br>などのでする。<br>などのでため。<br>などのでする。<br>などのでする。<br>などのでする。<br>などのでため。<br>などのでする。<br>などので、<br>などのでする。<br>などのでする。<br>などので、<br>などので、<br>な<br>のでのでのでのでため。<br>な<br>のでのでのでのででため。<br>な<br>のでのでのでのでのでため。<br>な<br>ので、<br>のでのでのでため。<br>な<br>のでのでのでのでの<br>たため、<br>のでのでであたてため。<br>な<br>のでのでの<br>たため、<br>のでのででする。<br>のでのでのでのでため。<br>な<br>のでのでのでのでの<br>たため、<br>のでのでのでのでのでの<br>たため、<br>のでのでのでのでの<br>たためで、<br>のでのでのでのでの<br>のでのででする。<br>のでのでのでのででする。<br>な<br>のでのでのでのでのででのでのででする。<br>な<br>のでのでのでのでのででする。<br>のでのででする。<br>な<br>のでのででのでででする。<br>のででのででででする。<br>のででででする。<br>のでででででする。<br>のででででする。<br>のででででする<br>のでででする。<br>のででででする。<br>のでででででででででででする。<br>のでででででででででででででででででででででででででででででででででででで | の予約登録者は2<br>0人です。                            |
| ボタン式              | 出版者 新湖社 2017.2                                                                                                    | ■予約かご                                        |
| 新着資料              | tilli, c * 詳細情報                                                                                                    | ▶ 予約依頼                                       |
| 予約ベスト             | by Google Books                                                                                                    | マイリスト                                        |
| <sup>雑誌一覧</sup> 2 | .「予約依頼」をクリックします                                                                                                    |                                              |
| おすすめ              |                                                                                                    |                                              |
| 履歷検索              | 項番 資料番号 所蔵館 請求分類 取扱 状態                                                                                                    | 場所                                           |
| 利用状況              | 1 112009386 佐倉 F ムラ 1 貸出中                                                                                                    | 佐倉一般                                         |
| マイリスト             | 2 210896080 臼井 F bī 1 貸出中                                                                                                    | 臼井一般                                         |
| 連絡先変更             | 3 312597396 志津 F ムラ 1 貸出中                                                                                                    | 志津書庫 2                                       |
| 🗉 ⊾ 🛛 🚊 🌖 🙆       | e expension tolk a constraint failure                                                                                                    | ▲ 🤤 🕼 🛞 10:38<br>▲ 🔁 🕼 🛞 10:38<br>2018/06/22 |

#### 3. 以降は、『「予約かご」から予約をする場合』と同じ処理です

| 国検索 (日検索) (日検索) (日検索) (日村公民館) (日村公民館) (日村公民館) (日村公民館) (日村公民館) (日村公民館) (日村公民館) (日村公民館) (日村公民館) (日村公民館) (日村公民館) (日村公民館) (日村公民館) (日村公民館) (日村公民館) (日村公民館) (日村公民館) (日村公民館) (日村公民館) (日村公民館) (日村公民館) (日村公民館) (日村公民館) (日村公民館) (日村公民館) (日村公民館) (日村公民館) (日村公民館) (日村公民館) (日村公民館) (日村公民館) (日村公民) (日村公民) < | 細検索         | 以下の <b>資料を予約</b> します。<br>各項目を選択した上、「確認画面に進む」ボ |                     |     |
|----------------------------------------------------------------------------------------------------|-------------|-----------------------------------------------|---------------------|-----|
| タン式     新士団長殺し第1部     村上 すい田     100011/2017     07 p       着資料     約ハスト     **を安取る回音間を選択してください。     07 p       ま一覧     ・     ・     ・       すすめ     ・     ・     ・       度検索     ・     ・     ・       用状況     ・     ・     ・       イリスト     ・     ・     ・       路先変更     あなたの予約中の資料はありませ、     3-3. 「確認画面に進む」をクリックします       着資料     ・                                                                                                    | 類検索         | 書名等                                           | 一1. 資料を受け取りたい図書館を選択 | しまで |
| <ul> <li></li></ul>                                                                                                    | タン式         | 騎士団長殺し第1部 村上 教会日                              | 0 7 p               |     |
| <ul> <li>約ペスト</li> <li>第二章</li> <li>オすめ</li> <li>正特式の</li> <li>日井公民館</li> <li>**#35655555</li> <li>(日井公民館)</li> <li>3-2.予約連方法頼を選択します</li> <li>#旅空町</li> <li>#旅空町</li> <li>新なたの予約中の資料はありませ、3-3.「確認画面に進む」をクリックします</li> <li>(反る</li> </ul>                                                                                                    | 着資料         |                                               |                     |     |
| <ul> <li>店一覧</li> <li>すすめ</li> <li>理検索</li> <li>明状況</li> <li>パリスト</li> <li>部た変更</li> <li>高なたの予約中の資料はありませ、3−3.「確認画面に進む」をクリックします</li> <li>く 戻る</li> </ul>                                                                                                    | 的ベスト        | 本を受取る図音朏を選択してください。                            |                     |     |
| (すすめ) (注意の予約中の資料はありませ) 3ー2.予約連方法頼を選択します 3ー2.予約連方法頼を選択します 3ー2.予約連方法頼を選択します 3ー3.「確認画面に進む」をクリックします                                                                                                    | 誌一覧         | 日井公民館 🗸                                       |                     |     |
| 歴検索     3-2. 予約連方法頼を選択します       開状況     ・確認画面に進む」をクリックします       宿谷録     3-3.「確認画面に進む」をクリックします                                                                                                    | すすめ         | マの声的ナナナマ切してください。                              |                     | ٦   |
| Htt況<br>イリスト<br>略先変更<br>音容録                                                                                                    | 歷検索         | 連絡不要▼                                         | -2. 予約連万法頼を選択します    |     |
| イリスト<br>縮先変更                                                                                                    | 用状況         |                                               |                     |     |
| 総先変更<br>着登録<br>着で登録<br>名一3.「確認画面に進む」をクリックします                                                                                                    | イリスト        | → 確認画面に進む                                     |                     |     |
|                                                                                                    | 絡先変更        | 3-3                                           | 「確認雨雨に進む」をクリック」ます   |     |
|                                                                                                    | 着登録         | めはにの予約中の資料はありません 0 0.                         |                     |     |
|                                                                                                    | а- <u>А</u> |                                               |                     |     |

|                                                          |                                           |              |                     |                    |         | _ 0 X      |
|----------------------------------------------------------|-------------------------------------------|--------------|---------------------|--------------------|---------|------------|
| 🗲 🕣 🙋 https://www.library.city.sakura.lg.jp/opac/OPP1200 | 🛛 🔎 🗧 🖒 🙋 予約依頼   佐倉市立図書                   | ×            |                     |                    |         | n 🛧 🌣      |
| カレンダー                                                    | 入力 確認 完了                                  |              |                     |                    |         | ^          |
| 詳細検索                                                     | あなたが <b>選択中の書誌</b> です。<br>予約内容をご確認の上 「予約」 | 申込しボタンをクロックに | マイださい               |                    |         |            |
| 分類検索                                                     | 書名等                                       | 著者等          | 出版社等                | 形態                 |         |            |
| ボタン式                                                     | 騎士団長殺し 第1部                                | 村上 春樹著       | 新潮社;2017            | 2 0 cm; 5<br>0 7 p |         | - 1        |
| 新着資料                                                     |                                           |              |                     |                    |         |            |
| 予約ベスト                                                    | あなたが選択した受取図書館                             |              |                     |                    |         | _          |
| 雑誌一覧                                                     | 3-4.「予                                    | >約申込」を       | フリックしま <sup>-</sup> | す                  |         |            |
| おすすめ                                                     | あな.<br>連絡不要                               |              |                     |                    |         |            |
| 履歷検索                                                     |                                           | ですわ 2        |                     |                    |         |            |
| 利用状況                                                     | 予約申込 × キャ:                                |              |                     |                    |         |            |
| マイリスト                                                    |                                           |              | *予約をや               | める場合は              | 「キャンセ   |            |
| 連絡先変更                                                    | あなたの <b>予約中の資料</b> はありま <sup>、</sup>      | せん。          | ル」をクリ               | リックします             | -       |            |
| 新着登録                                                     |                                           |              |                     |                    |         |            |
| ホーム                                                      | 3 ヘルプ                                     |              |                     |                    | ۲.      | )          |
|                                                          |                                           |              |                     |                    |         | 16:20      |
|                                                          |                                           |              |                     |                    | · 🖓 🕼 🛛 | 2018/06/21 |

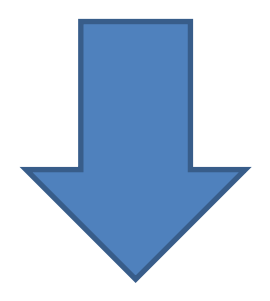

| https://www.library.city.sakura.lg.jp/opac/ | /OPP1200 👂 🗕 🔒 | 0 🖉                        | 利用状況表示 佐                                                                                      | 會市立 ×                                                                                               |                                                                               |                                                                                 |       |
|---------------------------------------------|----------------|----------------------------|-----------------------------------------------------------------------------------------------|----------------------------------------------------------------------------------------------------|-------------------------------------------------------------------------------|---------------------------------------------------------------------------------|-------|
| キーワード Q 検索                                  | 利用             | 状況表                        | 际                                                                                             |                                                                                                    |                                                                               |                                                                                 |       |
|                                             | 1              |                            |                                                                                               |                                                                                                    |                                                                               |                                                                                 |       |
| ンダー                                         |                |                            |                                                                                               |                                                                                                    | 予約依頼を受付ました。                                                                   |                                                                                 |       |
| 贪索                                          |                |                            |                                                                                               | 1日後                                                                                                 | に利用状況をご確認ください。                                                                |                                                                                 |       |
| <u></u> 슟索                                  | あな             | たに貫                        | <b>賞出中の資料</b> で                                                                               | ъ.                                                                                                  | K                                                                             |                                                                                 |       |
| ン式                                          | 貸出             | 項                          | 資料番号                                                                                          | 返却期限日                                                                                               | 書名                                                                            | 状態                                                                              |       |
| Are sits i                                  | 27             | Int                        |                                                                                               |                                                                                                    |                                                                               |                                                                                 |       |
| <b>建</b> 养斗                                 | 長              |                            |                                                                                               |                                                                                                    | * 面 而 ト                                                                       | ・部に、予約依頼:                                                                       | を受け付け |
| <sup>夏科</sup><br>ベスト                        | 長              | 1                          | 21017771                                                                                      | 2018/06/2                                                                                           | *画面上                                                                          | :部に、予約依頼 <sup>:</sup><br>まこがマナナ                                                 | を受け付け |
| <sub>単料</sub><br>ベスト<br>一覧                  | <u>近</u> 長     | 1                          | 21017771<br>3                                                                                 | 2018/06/2<br>4                                                                                      | *画面上<br><sup>おはなしのろうそ</sup> た旨の:                                              | :部に、予約依頼<br>表示がでます                                                              | を受け付け |
| ■料<br>ベスト<br>一覧<br>すめ                       |                | 1                          | 21017771<br>3<br>21053066<br>3                                                                | 2018/06/2<br>4<br>2018/06/2<br>4                                                                    | おはなしのろうそ<br>かたれ やまんば 第三集                                                      | :部に、予約依頼:<br>表示がでます                                                             | を受け付け |
| e和<br><スト<br>-覧<br>fめ<br>錠案                 |                | 1<br>2<br>3                | 21017771<br>3<br>21053066<br>3<br>21073265<br>7                                               | 2018/06/2<br>4<br>2018/06/2<br>4<br>2018/06/2<br>7                                                  | おはなしのろうそ<br>かたれ やまんば 第三集<br>むかし話ワールドへようこそ!                                    | :部に、予約依頼:<br>表示がでます<br><sup>(部田平)</sup><br><sup>(部田平)</sup><br><sup>(部田平)</sup> | を受け付け |
| e和<br>ベスト<br>一覧<br>「め<br>続                  |                | 1<br>2<br>3<br>4           | 21017771<br>3<br>21053066<br>3<br>21073265<br>7<br>22012982<br>9                              | 2018/06/2<br>4<br>2018/06/2<br>4<br>2018/06/2<br>7<br>2018/06/2<br>8                                | おはなしのろうそ<br>かたれ やまんば 第三集<br>むかし話ワールドへようこそ!<br>かたつむりとさる                        | :部に、予約依頼<br>表示がでます<br><sup>(注出中(延長<br/>不可)</sup><br><sup>(注出中)</sup>            | を受け付け |
| 和<br>(スト<br>覧<br>「め<br>(況<br>(スト            |                | 1<br>2<br>3<br>4<br>5      | 21017771<br>3<br>21053066<br>3<br>21073265<br>7<br>22012982<br>9<br>22030111<br>3             | 2018/06/2<br>4<br>2018/06/2<br>2018/06/2<br>7<br>2018/06/2<br>8<br>2018/06/2<br>8                   | おはなしのろうそ<br>かたれ やまんば 第三集<br>むかし話ワールドへようこそ!<br>かたつむりとさる<br>ちいさいちいさいおばあさん       | :部に、予約依頼<br>表示がでます<br><sup>資出中</sup><br><sup>資出中</sup><br><sup>資出中</sup>        | を受け付け |
| ■利 <<スト 一覧 fめ 食業 パ況 Jスト 「姿更                 |                | 1<br>2<br>3<br>4<br>5<br>6 | 21017771<br>3<br>21053066<br>3<br>21073265<br>7<br>22012982<br>9<br>22030111<br>3<br>22021766 | 2018/06/2<br>4<br>2018/06/2<br>4<br>2018/06/2<br>7<br>2018/06/2<br>8<br>2018/06/2<br>8<br>2018/06/2 | おはなしのろうそ<br>わたれ やまんば 第三集<br>むかし話ワールドへようこそ!<br>かたつむりとさる<br>ちいさいちいさいおばあさん<br>動物 | :部に、予約依頼<br>表示がでます<br><sup> </sup>                                              | を受け付け |

| Comparison of the second second secon | Q - A      | C C                         | 利用状况表示上佐                           |                                               |                 |                |       |     |      |         |                     |
|----------------------------------------------------------------------------------------------------|------------|-----------------------------|------------------------------------|-----------------------------------------------|-----------------|----------------|-------|-----|------|---------|---------------------|
|                                                                                                    |            |                             | 5                                  | 5                                             |                 |                |       |     |      |         |                     |
|                                                                                                    |            | 11                          | 52019470<br>5                      | 2018/07/0<br>5                                | いちばん            | つよいのはオレだ       |       | 貸出中 | þ    |         |                     |
|                                                                                                    |            | 12                          | 51031938<br>7                      | 2018/07/0<br>5                                | 松谷みよ子の本 6       |                |       | 貸出中 |      |         |                     |
| 7                                                                                                    | ▶ あな<br>予約 | 貸出<br>たが <b>子</b><br>項<br>番 | 延長 – ク<br><b> 称約中の資料</b> で<br>資料番号 | <b>リア</b><br>す。<br>予約日<br>予約有効期               | 状態<br>予約順       | 書名             | 予約館   |     | 連絡方法 |         |                     |
|                                                                                                    | 取滞         | 1                           |                                    | 限日<br>2018/06/2<br>2                          | 位<br>予約受<br>(対済 | 騎士団長殺し 第1<br>部 | 臼井公民館 | ~   | 連 🗸  |         |                     |
| *画面下部に予約中の資料な                                                                                                    |            | 予約                          | <sub>取消</sub> + ァ<br>れます。          | 約内容変更                                         | - <i>ク</i> リフ   | 7              |       |     |      |         |                     |
|                                                                                                    |            |                             |                                    | <u>, , , , , , , , , , , , , , , , , , , </u> | 更               |                |       |     |      | ٤٨      |                     |
|                                                                                                    | 0          | 500                         |                                    |                                               |                 |                |       |     |      |         | ~                   |
| 🔲 🔚 🛛 🗒 🌔                                                                                                    |            |                             |                                    |                                               |                 |                |       |     |      | • 🖥 🔓 😣 | 10:31<br>2018/06/22 |